Capture d'une caméra DV ou HDV Branchez l'appareil à l'ordinateur ; il doit s'afficher dans la section IMPORTER DE e être actif (en cliquant dessus). Assurez-vous que l'espace de stockage vidéo est suffisant

## Capture d'un appareil analogique

Pour cela, vous devez disposer d'un boîtier décodeur (par exemple le Pinnacle 510 USB) avec des connexions analogiques. Les touches de contrôle ne peuvent pas être utilisées pour la capture analogique Vous devez contrôler directement l'appareil.

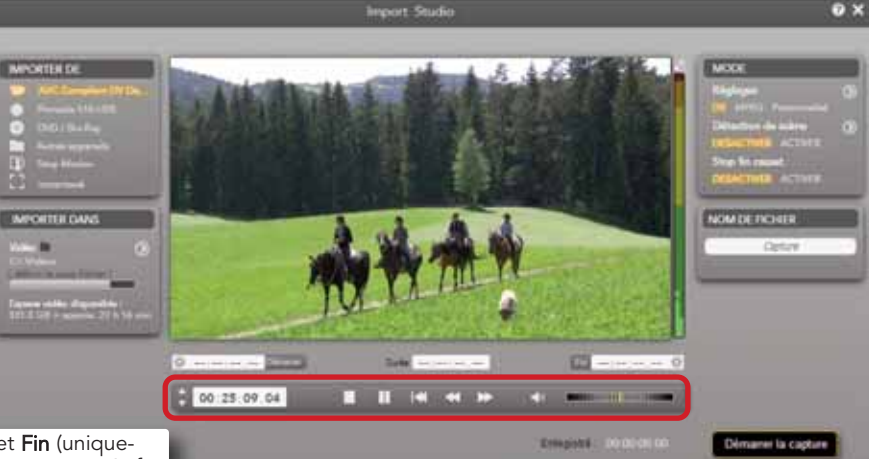

Capture avec Démarrer et Fin (uniquement DV/HDV) – là, vous pouvez spécifier exactement le début et la fin d'un clip.

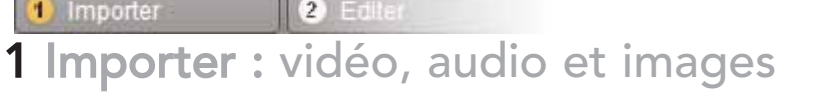

2 Editer

Ce quide de démarrage rapide explique les principaux domaines de Pinnacle

d'aide dans Studio 15 pour obtenir le quide complet.

sur DVD ou autre média

Studio 15 pour vous aider à réaliser votre premier film, depuis le chargement des

vidéos, des musiques, des images à leur téléchargement sur Internet ou à l'édition

Si vous avez besoin de plus d'informations sur un sujet spécifique, ouvrez le menu

Démarrage rapide Studio 15

Fermez tous les appareils et médias de stockage contenant des pistes vidéo, audio et images : par exemple, des caméras DV, des sticks USB, des cartes SD, des appareils photo numériques, des décodeurs (par ex, le Pinnacle 510 USB) c.-à-d. tout ce que votre ordinateur reconnaît. Démarrez Pinnacle Studio 15. Cliquez sur la première étape d'édition, Importer.

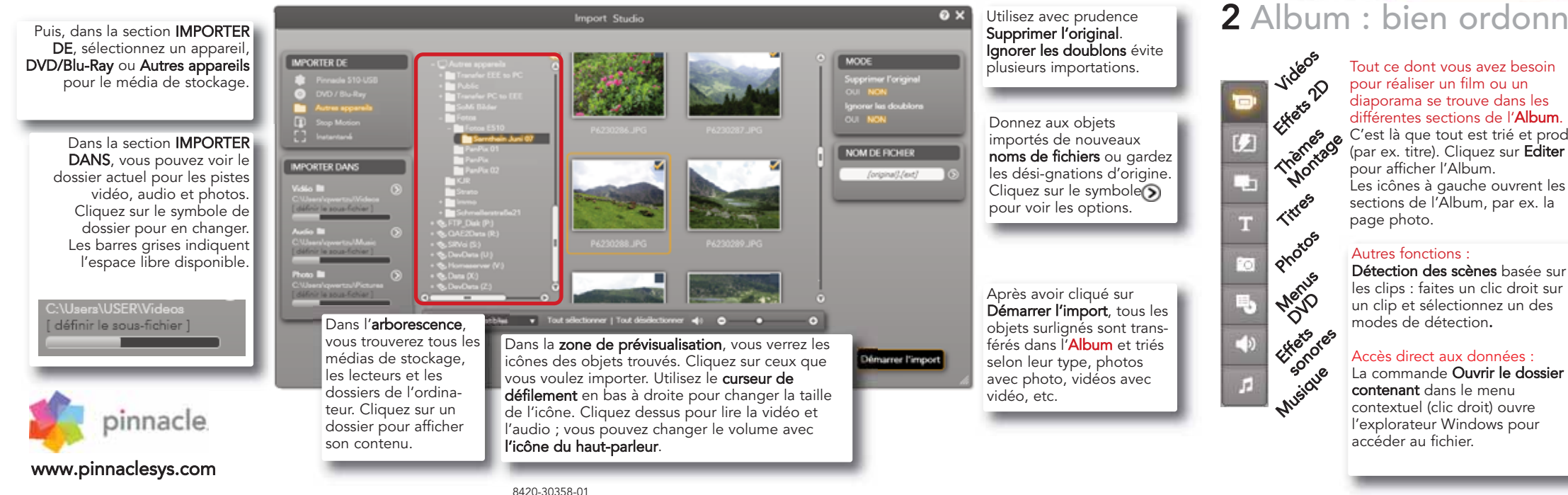

# 2 Album : bien ordonné

Editer

Tout ce dont vous avez besoin pour réaliser un film ou un diaporama se trouve dans les différentes sections de l'Album. C'est là que tout est trié et produit (par ex. titre). Cliquez sur **Editer** pour afficher l'Album. Les icônes à gauche ouvrent les sections de l'Album, par ex. la

## Autres fonctions :

Détection des scènes basée sur les clips : faites un clic droit sur un clip et sélectionnez un des modes de détection.

### Formats vidéo

sélectionnez DV/HDV. MPEG2 ou précisez vousmême le format La détection automatique des scènes se charge de diviser la vidéo en scènes (clips) individuelles.

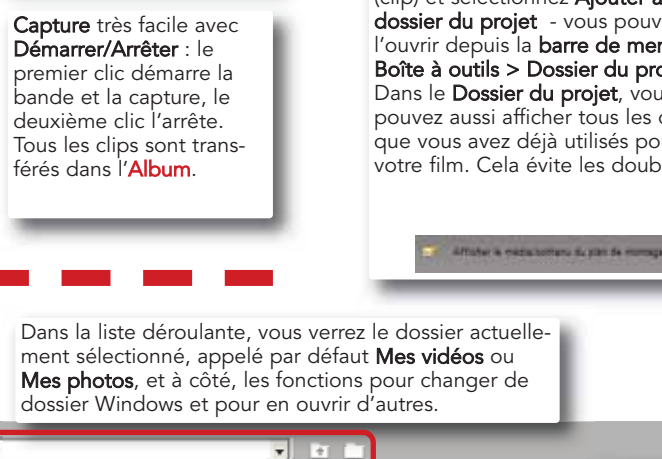

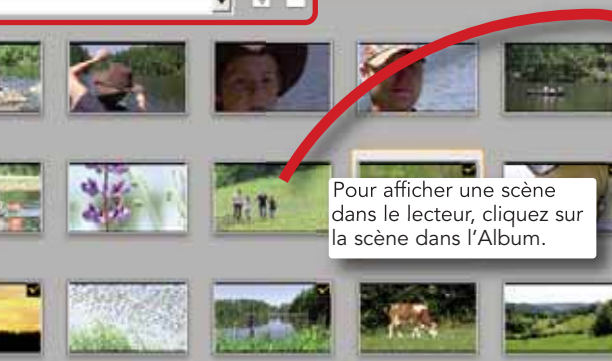

Pour les clips vidéo, vous pouvez choisir dans l'affichage de l'Album entre Fichiers et Scènes.

🛛 Fichiers 🕒 Scènes 🗔🔿

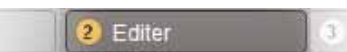

## Organiser des projets grâce au Dossier du projet

Le **dossier du projet** contient les obiets que vous rassemblez pour votre projet : vidéos, photos, titres, etc. Faites un clic droit sur un obiet (clip) et sélectionnez Aiouter au dossier du projet - vous pouvez l'ouvrir depuis la barre de menu > Boîte à outils > Dossier du projet Dans le **Dossier du projet**, vous pouvez aussi afficher tous les objets que vous avez déjà utilisés pour votre film. Cela évite les doublons.

L'affichage est organisé en quatre sections : vidéos, photos, audio et autres.

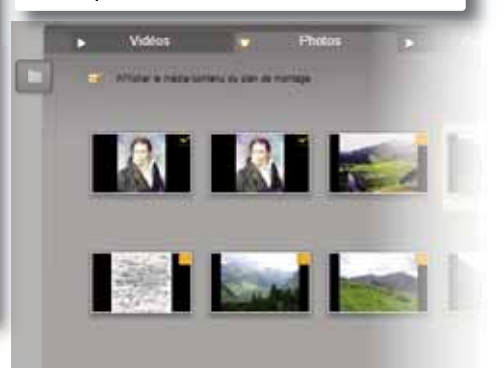

Cliquez ici pour passer

au mode plein écran.

Edite 3 Editer : la fenêtre de film

Dans la **fenêtre de film**, les objets que vous avez rassemblés dans l'Album ou dans le **Dossier du projet** sont utilisés pour créer le film. Il vous suffit de glisser les objets (scènes, musique, photos) dans les pistes adéquates

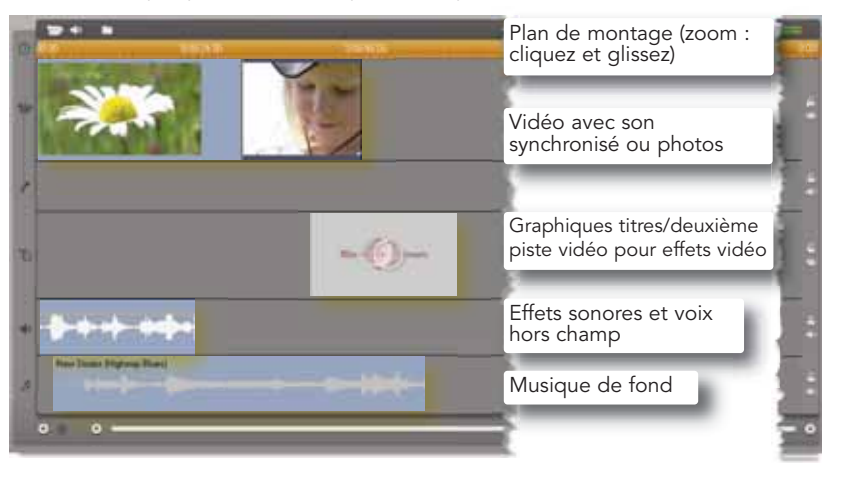

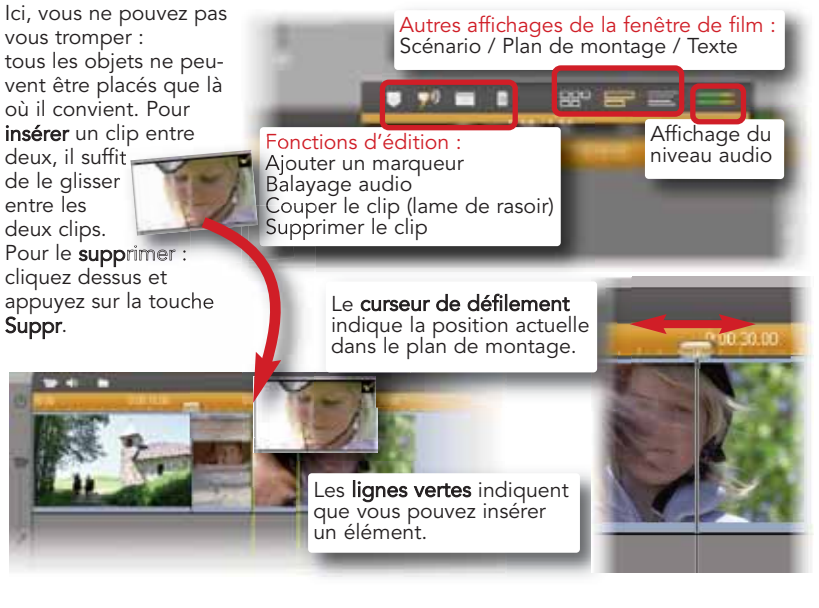

Le Lecteur contient les touches de contrôle habituelles pour contrôler une caméra vidéo ou pour lire un clip vidéo numérique ou un DVD. Utilisez le curseur de défilement pour régler le volume.

▶ HE 4 ▶ C 0:00:01.16 C

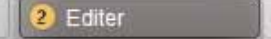

auxquels vous pouvez ajouter des vidéos et des photos. SmartMovie vous permet de créer de facon simple et rapide vos propres clips vidéo

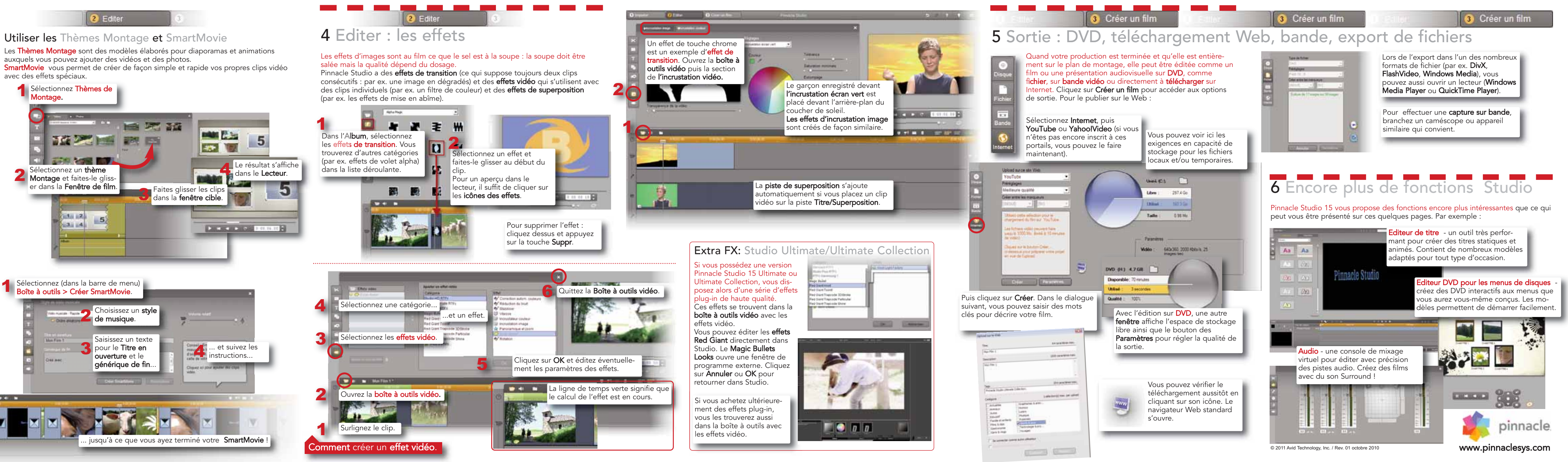